# نمآلا PIX ةيامح رادج نيب IPSec قفن نيوكت ققحتلا ةطقنل NG ةيامح رادجو Cisco نم

# المحتويات

<u>المقدمة</u> المتطلبات الأساسية المتطلبات المكونات المستخدمة الرسم التخطيطي للشبكة الاصطلاحات تكوين PIX تكو<u>ين NG لنقطة التحقق</u> التحقق من الصحة التحقق من تكوين PIX <u>عرض حالة النفق على نقطة التحقق NG</u> استكشاف الأخطاء وإصلاحها <u>أستكشاف أخطاء تكوين PIX واصلاحها</u> تلخيص الشبكة <u>عرض سجلات NG لنقطة التحقق</u> معلومات ذات صلة

# <u>المقدمة</u>

يوضح هذا المستند كيفية تكوين نفق IPsec بمفاتيح مشتركة مسبقا للاتصال بين شبكتين خاصتين. في هذا المثال، شبكات الاتصال هي الشبكة الخاصة x.192.168.10 داخل جدار حماية Cisco Secure PIX والشبكة الخاصة x.x.10.32 داخل جدار حماية <sup>CheckpointTM</sup> من الجيل التالي (NG).

## <u>المتطلبات الأساسية</u>

### <u>المتطلبات</u>

تأكد من استيفاء المتطلبات التالية قبل أن تحاول إجراء هذا التكوين:

- يجب تدفق حركة المرور من داخل PIX ومن داخل <sup>CheckpointTM</sup> NG إلى الإنترنت (ممثلة هنا بشبكات x.172.18.124) قبل بدء هذا التكوين.
- يجب أن يكون المستخدمون على دراية بتفاوض IPsec. يمكن تقسيم هذه العملية إلى خمس خطوات، تتضمن مرحلتين من عملية تبادل مفتاح الإنترنت (IKE).يتم بدء نفق IPsec بواسطة حركة مرور مثيرة للاهتمام. تعتبر حركة المرور مثيرة للاهتمام عندما تنتقل بين نظائر IPsec.في المرحلة الأولى من IKE، يتفاوض نظراء IPsec على سياسة اقتران أمان IKE (SA) التي تم إنشاؤها. بمجرد مصادقة النظراء، يتم إنشاء نفق آمن باستخدام بروتوكول إدارة المفاتيح وارتباط أمان الإنترنت (ISAKMP).في المرحلة 2 من IKE، يستخدم نظراء IPsec

الآمن والمصدع للتفاوض على تحويلات IPsec SA. يحدد التفاوض على السياسة المشتركة كيفية إنشاء نفق IPsec.يتم إنشاء نفق IPsec ويتم نقل البيانات بين نظائر IPsec استنادا إلى معلمات IPsec التي تم تكوينها في مجموعات تحويل IPsec.ينتهي نفق IPsec عند حذف وحدات IPsec SAs أو عند انتهاء صلاحية مدة حياتها.

### المكونات المستخدمة

تستند المعلومات الواردة في هذا المستند إلى إصدارات البرامج والمكونات المادية التالية:

- برنامج PIX الإصدار 6.2.1 جدار حماية NG <sup>CheckpointTM</sup>

تم إنشاء المعلومات الواردة في هذا المستند من الأجهزة الموجودة في بيئة معملية خاصة. بدأت جميع الأجهزة إلمُستخدمة في هذا المستند بتكوين ممسوح (افتراضيَ). إذا كانت شبكتك مباشرة، فتأكد من فهمك للتأثير المُحتمل لأي امر.

### الرسم التخطيطي للشبكة

يستخدم هذا المستند إعداد الشبكة التالي:

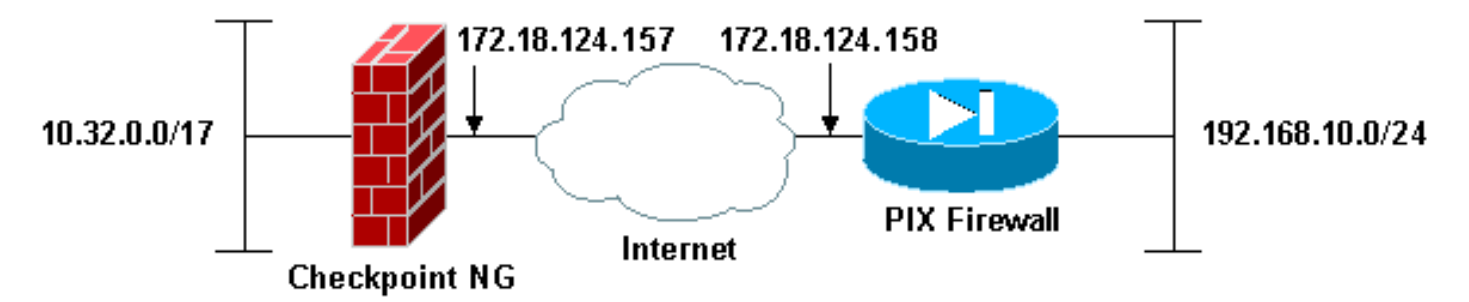

### الاصطلاحات

راجع اصطلاحات تلميحات Cisco التقنية للحصول على مزيد من المعلومات حول اصطلاحات المستندات.

# تکوین PIX

يقدم لك هذا القسم معلومات تكوين الميزات الموضحة في هذا المستند.

### تكوين PIX

```
(PIX Version 6.2(1
        nameif ethernet0 outside security0
       nameif ethernet1 inside security100
enable password 8Ry2YjIyt7RRXU24 encrypted
         passwd 2KFQnbNIdI.2KYOU encrypted
                        hostname PIXRTPVPN
                     domain-name cisco.com
                     fixup protocol ftp 21
                    fixup protocol http 80
             fixup protocol h323 h225 1720
         fixup protocol h323 ras 1718-1719
                    fixup protocol ils 389
                    fixup protocol rsh 514
                   fixup protocol rtsp 554
                    fixup protocol smtp 25
```

fixup protocol sqlnet 1521 fixup protocol sip 5060 fixup protocol skinny 2000 names Interesting traffic to be encrypted to the ---! Checkpoint™ NG. access-list 101 permit ip 192.168.10.0 255.255.255.0 10.32.0.0 255.255.128.0 Do not perform Network Address Translation (NAT) on ---! traffic to the Checkpoint™ NG. access-list nonat permit ip 192.168.10.0 255.255.255.0 10.32.0.0 255.255.128.0 pager lines 24 interface ethernet0 10baset interface ethernet1 10full mtu outside 1500 mtu inside 1500 ip address outside 172.18.124.158 255.255.255.0 ip address inside 192.168.10.1 255.255.255.0 ip audit info action alarm ip audit attack action alarm pdm history enable arp timeout 14400 global (outside) 1 interface Do not perform NAT on traffic to the Checkpoint<sup>™</sup> ---! NG. nat (inside) 0 access-list nonat nat (inside) 1 0.0.0.0 0.0.0.0 0 0 route outside 0.0.0.0 0.0.0.0 172.18.124.1 1 timeout xlate 3:00:00 timeout conn 1:00:00 half-closed 0:10:00 udp 0:02:00 rpc 0:10:00 h323 0:05:00 sip 0:30:00 sip media 0:02:00 timeout uauth 0:05:00 absolute +aaa-server TACACS+ protocol tacacs aaa-server RADIUS protocol radius aaa-server LOCAL protocol local no snmp-server location no snmp-server contact snmp-server community public no snmp-server enable traps floodguard enable Permit all inbound IPsec authenticated cipher ---! sessions. sysopt connection permit-ipsec no sysopt route dnat Defines IPsec encryption and authentication ---! algorithms. crypto ipsec transform-set rtptac esp-3des esp-md5-hmac Defines crypto map. crypto map rtprules 10 ipsec- ---! isakmp crypto map rtprules 10 match address 101 crypto map rtprules 10 set peer 172.18.124.157 crypto map rtprules 10 set transform-set rtptac Apply crypto map on the outside interface. crypto ---! map rtprules interface outside isakmp enable outside Defines pre-shared secret used for IKE ---! authentication. isakmp key \*\*\*\*\*\*\* address 172.18.124.157 netmask 255.255.255.255 Defines ISAKMP policy. isakmp policy 1 ---! authentication pre-share isakmp policy 1 encryption 3des isakmp policy 1 hash md5 isakmp policy 1 group 2 isakmp policy 1 lifetime 86400 telnet timeout 5 ssh timeout 5

# <u>تكوين NG لنقطة التحقق</u>

يتم تحديد كائنات الشبكة وقواعدها على NG <sup>CheckpointTM</sup> لتكوين السياسة المتعلقة بتكوين VPN الذي سيتم إعداده. يتم بعد ذلك تثبيت هذا النهج باستخدام محرر نهج NG <sup>CheckpointTM</sup> لإكمال جانب NG <sup>CheckpointTM</sup> من التكوين.

1. قم بإنشاء كائني الشبكة لشبكة نقطة التفتيش وشبكة جدار حماية PIX التي تقوم بتشفير حركة المرور المفيدة.للقيام بذلك، حدد **إدارة > كائنات الشبكة**، ثم حدد **جديد > الشبكة**. أُدخل معلومات الشبكة المناسبة، ثم انقر على **موافق**.تظهر هذه الأمثلة مجموعة من كائنات الشبكة تسمى CP\_Inside (داخل شبكة <sup>CheckpointTM</sup> NG) و Pixinside (داخل شبكة

| Network Prop               | erties - CP_inside                        |      | ×  |
|----------------------------|-------------------------------------------|------|----|
| General NA                 | г                                         |      |    |
| <u>N</u> ame:              | CP_inside                                 |      |    |
| IP <u>A</u> ddres:         | s: 10.32.0.0                              |      |    |
| Net <u>M</u> ask:          | 255.255.128.0                             |      |    |
| <u>C</u> omment:           | CPINSIDE                                  |      |    |
| Color:                     |                                           |      |    |
| Broadca<br>© <u>I</u> nclu | st address:<br>ded <u>O No</u> t included |      |    |
|                            |                                           |      |    |
|                            |                                           |      |    |
|                            |                                           |      |    |
|                            |                                           | Halp |    |
|                            |                                           | neip | (F |

| Network Proper      | ties - PIXINSIDE                      | <u>×</u> |
|---------------------|---------------------------------------|----------|
| General NAT         | ]                                     |          |
| <u>N</u> ame:       | PIXINSIDE                             |          |
| IP <u>A</u> ddress: | 192.168.10.0                          |          |
| Net <u>M</u> ask:   | 255.255.255.0                         |          |
| <u>C</u> omment:    | Pixinside                             |          |
| Cojor:              | <b>—</b>                              |          |
| Broadcast           | address:<br>ed <u>O No</u> t included |          |
|                     | OK Cancel                             | Help     |

2. إنشاء كائنات محطة العمل ل NG <sup>CheckpointTM</sup> و PIX. للقيام بذلك، حدد **إدارة > كائنات الشبكة > جديد >** محطة العمل.لاحظ أنه يمكنك إستخدام كائن محطة العمل NG <sup>CheckpointTM</sup> الذي تم إنشاؤه أثناء إعداد <sup>CheckpointTM</sup> الأولي. حدد الخيارات لتعيين محطة العمل كبوابة وجهاز VPN قابل للتشغيل البيني، ثم انقر فوق موافق.تظهر هذه الأمثلة مجموعة من الكائنات تسمى PIX NG (CheckpointTM NG) و PIX (جدار حماية (PIX).

| Wo  | rkstation Properties -                                                                                    | ciscocp                                                      |                                                        |                     | ×    |
|-----|----------------------------------------------------------------------------------------------------|--------------------------------------------------------------|--------------------------------------------------------|---------------------|------|
| Wol | rkstation Properties -<br>General<br>Topology<br>NAT<br>VPN<br>Authentication<br>Management<br>- Advanced | ciscocp<br>General<br>Name:<br>IP <u>A</u> ddress:<br>Cojor: | ciscocp<br>172.18.124.157<br>Checkpoint External IP    | <u>G</u> et address | ×    |
|     |                                                                                                    | Туре:                                                        | ⊂ <u>H</u> ost . ເ⊂ Gate <u>w</u> ay                   |                     |      |
|     |                                                                                                    | Check Point F                                                | Products                                               |                     |      |
|     |                                                                                                    | Check Bo                                                     | int products installed: Version NG                     | ▼ Giet Version      |      |
|     |                                                                                                    | ✓VPN-1 & F     ✓FloodGate     Policy Ser     ✓Primary Ma     | ï <b>reWall-1</b><br>⊷1<br>ver<br>anagement Station    | •                   |      |
|     |                                                                                                    | Object Manag                                                 | pement                                                 |                     |      |
|     |                                                                                                    | Managed                                                      | by this Management Server (Interna                     | ŋ                   |      |
|     |                                                                                                    | C Managed                                                    | by another Management Server (Ex                       | temal)              |      |
|     |                                                                                                    | Secure Intern                                                | al Communication                                       |                     |      |
|     |                                                                                                    | Comm <u>unica</u>                                            | ation DN: <b>cn=cp_mgmt,o=cisc</b><br>rable ⊻PN Device | ocppvzfoa           |      |
|     |                                                                                                    |                                                              | OK                                                     | Cancel              | Help |

| Workstation Properties - | PIX                                                 |                                        |                     | ×    |
|--------------------------|-----------------------------------------------------|----------------------------------------|---------------------|------|
| General                  | General                                             |                                        |                     |      |
| - NAT                    | <u>N</u> ame:                                       | PIX                                    |                     |      |
| VPN<br>Advanced          | IP <u>A</u> ddress:                                 | 172.18.124.158                         | <u>i</u> et address |      |
|                          | <u>C</u> omment:                                    | PIX Firewall                           |                     |      |
|                          | Color:                                              |                                        |                     |      |
|                          | Туре:                                               | ○ <u>H</u> ost ⊙ Gate <u>w</u> ay      |                     |      |
|                          | Check Point F                                       | Products                               |                     |      |
|                          | Check Po                                            | int products installed: Version NG     | ▼ Get Version       |      |
|                          | □VPN-1 & F<br>□FloodGate<br>□Policy Ser<br>□Managem | FireWall-1<br>⊶1<br>ver<br>ent Station | ×                   |      |
|                          | Object Manag                                        | gement                                 |                     |      |
|                          | C Managed                                           | by this Management Server (Internal)   |                     |      |
|                          | C Managed                                           | by another Management Server (Exter    | nal)                |      |
|                          | ✓ Interope                                          | rable ⊻PN Device                       |                     |      |
| ,                        |                                                     | OK                                     | Cancel              | Help |

3. حدد **إدارة>كائنات الشبكة>تحرير** لفتح نافذة خصائص محطة العمل ل C**heckpointTM** NG Workstation (CiscoP) في هذا المثال).حدد **المخطط** من الخيارات الموجودة على الجانب الأيسر من النافذة، ثم حدد الشبكة التي سيتم تشفيرها. انقر فوق **تحرير** لتعيين خصائص الواجهة.

| Workstation Properties -         | ciscocp                                                                                                    |                |               |                                       | × |
|----------------------------------|----------------------------------------------------------------------------------------------------|----------------|---------------|---------------------------------------|---|
| - General<br>- Topology<br>- NAT | Topology<br>Get Interfaces                                                                                                    |                |               |                                       |   |
| Authoritization                  | Name                                                                                                    | IP Address     | Network Mask  | IP Addresses behind                   |   |
| Management                       | E100B0                                                                                                    | 10.32.50.50    | 255.255.128.0 | CP_inside                             |   |
| <ul> <li>Advanced</li> </ul>     | E100B1                                                                                                    | 172.18.124.157 | 255.255.255.0 | External                              |   |
|                                  | 1                                                                                                    |                |               |                                       |   |
|                                  | <u>A</u> dd<br>S <u>h</u> ow all IPs behi<br>VPN Domain<br>○ All IP Addresses<br>information.<br>○ <u>M</u> anually Define<br>Exportable for S | Edit           | Remove S      | Èhow<br>Sh <u>o</u> w<br>Sho <u>w</u> |   |
|                                  |                                                                                                    |                | ок с          | Cancel Help                           |   |

4. حدد الخيار الخاص بتعيين محطة العمل كمحطة عمل داخلية، ثم حدد عنوان IP المناسب. وانقر فوق O**K**.في هذا تشكيل، cp\_inside هو الشبكة الداخلية من ال NG <sup>CheckpointTM</sup> NG. تعين تحديدات المخطط الموضحة هنا محطة العمل كمحطة عمل داخلية وتحدد العنوان كبروتوكول

| Interface Properties 🛛 📉 🗙                         |    |
|----------------------------------------------------|----|
| General Topology QoS                               |    |
| Topology                                           |    |
| <u>External (leads out to the internet)</u>        |    |
| Internal (leads to the local network)              |    |
| IP Addresses behind this interface:                |    |
| ◯ <u>N</u> ot Defined                              |    |
| O Network defined by the interface IP and Net Mask |    |
| Specific: + CP_inside                              |    |
| Anti-Spoofing                                      |    |
| Perform Anti-Spoofing based on interface topology  |    |
| Spoof Tracking: ON <u>o</u> ne                     |    |
|                                                    |    |
|                                                    |    |
| OK Cancel Help                                     | СР |

.5. من نافذة "خصائص محطة العمل"، حدد الواجهة الخارجية الموجودة على NG <sup>CheckpointTM</sup> التي تؤدي إلى الإنترنت، ثم انقر فوق **Edit"** لتعيين خصائص الواجهة. حدد الخيار لتعيين المخطط كمخطط خارجي، ثم انقر

| Interface Properties                                     |
|----------------------------------------------------------|
| General Topology QoS                                     |
|                                                          |
| Topology                                                 |
| <ul> <li>External (leads out to the internet)</li> </ul> |
| O Internal (leads to the local network)                  |
| IP Addresses behind this interface:                      |
| C Not Defined                                            |
| C Network defined by the interface IP and Net Mask.      |
| O Specific:                                              |
|                                                          |
| Anti-Spoofing                                            |
| Perform Anti-Spoofing based on interface topology        |
| Speef Tracking: C. None C. Lee, C. Alert                 |
| Spool Hacking. S None S Log S Alek                       |
|                                                          |
|                                                          |
| OK Cancel Help                                           |
|                                                          |

من نافذة خصائص محطة العمل على NG <sup>CheckpointTM</sup> ، حدد VPN من الخيارات الموجودة على الجانب. الأيسر من النافذة، ثم حدد معلمات IKE لخوارزميات التشفير والمصادقة. انقر فوق **تحرير** لتكوين خصائص. IKE.

| VPN<br>Encryption schemes | set default <u>I</u> KE | properties             |                                                                                   |
|---------------------------|-------------------------|------------------------|-----------------------------------------------------------------------------------|
| Nickname E                | )N                      | Certificate Authority  |                                                                                   |
|                           |                         | <u>R</u> emove         | _                                                                                 |
|                           | VPN Encryption schemes  | VPN Encryption gchemes | VPN         Encryption gchemes         Image: FWZ         Image: FWZ         Edit |

7. تكوين خصائص IKE:حدد الخيار لتشفير **3DES** بحيث تكون خصائص IKE متوافقة مع الأمر **#** IKE crypto isakmp policy . حدد الخيار ل MD5 حتى تكون خصائص IKE متوافقة مع الأمر (# MD5.

| IKE Properties                  |                       |                      | × |
|---------------------------------|-----------------------|----------------------|---|
| General                         |                       |                      |   |
| Support key exchange encryption | with: Support dat     | a integrity with:    |   |
| Support authentication methods: |                       |                      |   |
| Pre-Shared Secret               | Edit <u>S</u> ecrets  |                      |   |
| Public <u>K</u> ey Signatures   | Specify               |                      |   |
| □ ⊻PN-1 & FireWall-1 authenti   | cation for SecuRemote | ,<br>e (Hybrid Mode) |   |
|                                 |                       | <u>A</u> dvanced     |   |
| OK                              | Cancel Help           | 5                    |   |

8. حدد خيار المصادقة للأسرار المشتركة مسبقا، ثم انقر فوق تحرير الأسرار لتعيين المفتاح المشترك مسبقا على أنه متوافق مع أمر PIX *عنوان مفتاح ISAKMP لعنوان قناع الشبكة* قناع الشبكة. طقطقة **يحرر** أن يدخل مفتاحك كما هو موضح هنا وطقطقة **محموعة،** 

| Share    | ed Secret              |               | , j          | ×   |
|----------|------------------------|---------------|--------------|-----|
| <b>5</b> | Shared Secrets List: - | Shared Secret | 1            |     |
|          | PIX                    | ****          |              | t   |
|          |                        |               | <u>R</u> emo | ove |
|          | Enter secret: cisco    | ortpS         | et           |     |
|          | ОК                     | Cancel        | <u>H</u> elp |     |

9. من نافذة خصائص IKE، انقر على **خيارات متقدمة.**.. وقم بتغيير هذه الإعدادات:قم بإلغاء تحديد خيار **دعم الوضع المتداخل**.حدد الخيار **لتبادل مفتاح الدعم للشبكات الفرعية**.انقر فوق موافق عند

| Advanced IKE properties           |                    |                 | ×       |
|-----------------------------------|--------------------|-----------------|---------|
| Use UDP encapsulation             |                    |                 |         |
|                                   | UDP VPN1_IPSE      | EC_encapsi 💌    |         |
| Support Diffie-Hellman groups     |                    |                 |         |
|                                   | Group 1 (768       | bit)            |         |
|                                   | Group 2 (102)      | 4 bitj<br>c.sa) |         |
|                                   |                    | o Ditj          |         |
| Rekeying Parameters               |                    |                 |         |
| Renegotiate IKE security associal | tions              | 1440 🗧          | Minutes |
| Renegotiate IPSEC Security asso   | ciations every     | 3600 🛨          | Seconds |
| Renegotiate IPSEC Security a      | associations every | 50000 🚊         | KBytes  |
| Mise                              |                    |                 |         |
| Support IP compression for Se     | ecureClient        |                 |         |
| Support aggresive mode            |                    |                 |         |
| Support key exchange for sub      | onets              |                 |         |
|                                   |                    |                 |         |
|                                   |                    |                 |         |
|                                   | ancel              | Help            |         |
|                                   |                    |                 |         |
|                                   |                    |                 |         |

10. حدد **إدارة > كائنات الشبكة > تحرير** لفتح نافذة خصائص محطة العمل ل PIX. حدد **طوبولوجيا** من الخيارات الموجودة على الجانب الأيسر من النافذة لتعريف مجال VPN يدويا.في هذا التكوين، يتم تعريف Pixinside (داخل شبكة PIX) على أنه مجال VPN.

| Workstation Properties - PIX |                                                      |                            |                  |               | × |
|------------------------------|------------------------------------------------------|----------------------------|------------------|---------------|---|
| General                      | opology                                              |                            |                  |               |   |
| - Topology<br>- NAT          | <u>G</u> et Interfaces                               |                            |                  |               |   |
|                              | Name                                                 | IP Address                 | Network Mask     |               | 1 |
| Advanced                     |                                                      |                            |                  |               | - |
|                              |                                                      |                            |                  |               |   |
|                              |                                                      |                            |                  |               | - |
|                              |                                                      |                            |                  |               |   |
|                              |                                                      |                            |                  |               | - |
|                              | ,<br>                                                | E-da                       | Remove I G       | Show I        | 1 |
|                              | <u>800</u>                                           | Ealt                       | Tellove 2        | 271(319)      |   |
|                              | Show all IPs beh                                     | ind Gateway                |                  |               |   |
|                              |                                                      |                            |                  |               |   |
|                              | VPN Domain                                           |                            |                  |               | - |
|                              | <ul> <li>All IP Addresse<br/>information.</li> </ul> | s <u>b</u> ehind Gateway b | ased on Topology | Sh <u>o</u> w |   |
|                              | <u>Manually Definition</u>                           |                            | -                | Sho <u>w</u>  | 1 |
|                              |                                                      | 1                          |                  |               | ' |
|                              |                                                      |                            |                  |               |   |
|                              | Exportable for 9                                     | SecuRemote                 |                  |               |   |
|                              |                                                      |                            |                  |               |   |
|                              |                                                      |                            |                  |               |   |
|                              |                                                      |                            |                  |               |   |
| 1                            |                                                      |                            |                  | ancel Halr    |   |
|                              |                                                      |                            |                  |               |   |

11. حدد **VPN** من الخيارات الموجودة على الجانب الأيسر من النافذة، ثم حدد IKE كمخطط تشفير. انقر فوق **تحرير** لتكوين خصائص IKE.

| Workstation Properties -                     | PIX                                                                                                    |           | ×   |
|----------------------------------------------|----------------------------------------------------------------------------------------------------|-----------|-----|
| General<br>- Topology<br>- NAT<br>- Advanced | VPN         Incruption genemes         Image: Image: Image |           |     |
|                                              |                                                                                                    | UK Lancel | нер |

12. قم بتكوين خصائص IKE كما هو موضح هنا:حدد الخيار لتشفير **3DES** بحيث تكون خصائص IKE متوافقة مع الأمر **isakmp policy # encryption 3des**.حدد الخيار ل **MD5** حتى تكون خصائص IKE متوافقة مع الأمر crypto isakmp policy **# hash** 

| riopercies                                                                   | <u> </u>                                                                                                   |
|------------------------------------------------------------------------------|----------------------------------------------------------------------------------------------------|
| ieneral                                                                      |                                                                                                    |
| Support key exchange encryption                                              | n with:Support data integrity with:                                                                        |
| Support authentication methods: -                                            |                                                                                                    |
| Pre-Shared Secret                                                            | Edit <u>S</u> ecrets                                                                                       |
| <ul> <li>Pre-Shared Secret</li> <li>Public Key Signatures</li> </ul>         | Edit <u>S</u> ecrets<br>Matching Criteria                                                                  |
| Pre-Shared Secret Public Key Signatures VPN-1 & FireWall-1 authentic         | Edit <u>S</u> ecrets<br><u>M</u> atching Criteria<br>cation for SecuRemote (Hybrid Mode)                   |
| Public Key Signatures VPN-1 & FireWall-1 authentic                           | Edit <u>Secrets</u><br><u>Matching Criteria</u><br>cation for SecuRemote (Hybrid Mode)<br><u>A</u> dvanced |
| Pre-Shared Secret     Public Key Signatures     VPN-1 & FireWall-1 authentic | Edit Secrets <u>Matching Criteria</u> cation for SecuRemote (Hybrid Mode) <u>Advanced</u>                  |

13. حدد خيار المصادقة للأسرار المشتركة مسبقا، ثم انقر فوق تحرير الأسرار لتعيين المفتاح المشترك مسبقا كمتوافق مع أم<u>ر PIX **مفتاح** *عنوان* **قناع الشبكة</u> قناع الشبكة. انقر فوق <b>تحرير** لإدخال مفتاحك، ثم انقر فوق</u>

| Shar   | ed Secret              |               |                | ×              |
|--------|------------------------|---------------|----------------|----------------|
| -<br>۲ | Shared Secrets List: - |               |                |                |
|        | Peer Name              | Shared Secret |                |                |
|        | ciscocp                | ****          | <u>E</u> dit   |                |
|        |                        |               | <u>R</u> emove |                |
|        |                        |               |                |                |
|        |                        |               |                |                |
|        |                        |               |                |                |
|        | OK                     | Cancel        | <u>H</u> elp   |                |
|        |                        |               |                | تعيين، موافق 🦰 |

14. من نافذة خصائص IKE، انقر على **خيارات متقدمة.**.. وقم بتغيير هذه الإعدادات.حدد مجموعة -Diffie المناسبة لخصائص IKE.قم بإلغاء تحديد خيار **دعم الوضع المتداخل**.حدد الخيار **لتبادل مفتاح الدعم للشبكات الفرعية**.وانقر فوق **موافق، موافق** عند

| Advanced IKE properties                 |                   |                   | ×       |
|-----------------------------------------|-------------------|-------------------|---------|
| Use UDP encapsulation                   |                   |                   |         |
|                                         | UDP VPN1_IPS      | EC_encapsi 🔽      |         |
| Support Diffie-Hellman groups           |                   |                   |         |
|                                         | Group 1 (768      | 3 bit)            |         |
|                                         | Group 2 (102      | 24 bit)<br>DC Fai |         |
|                                         |                   | o uluj            |         |
| Rekeying Parameters                     |                   |                   |         |
| Renegotiate IKE security associa        | ations            | 1440 🗧            | Minutes |
| Renegotiate IPSEC Security ass          | ociations every   | 3600 🕂            | Seconds |
| 🔲 Renegotiate IPSEC Security            | associations ever | y 50000 🚊         | KBytes  |
|                                         |                   |                   |         |
| Misc -                                  | · CF              |                   |         |
| Support iP compression for a            | ecureulient       |                   |         |
| Support key exchange for st             | ibnete            |                   |         |
| I ■ Support Key exchange for <u>s</u> u | ibiliets          |                   |         |
|                                         |                   |                   |         |
|                                         |                   |                   |         |
| UK (                                    | Jancel            | <u>H</u> elp      |         |
|                                         |                   |                   |         |

15. حدد **قواعد>إضافة قواعد>Top** لتكوين قواعد التشفير للنهج.في نافذة محرر النهج، قم بإدراج قاعدة بمصدر 15. حدد **قواعد>O**P\_Inside (داخل شبكة من نقطة التفتيش NG <sup>TM</sup>) و Pixinside (داخل شبكة PIX) على كل من أعمدة المصدر والوجهة. قم بتعيين قيم **للخدمة = أي، الإجراء = تشفير**، و**المسار = السجل**. عندما تقوم بإضافة قسم إجراء التشفير من القاعدة، انقر بزر الماوس الأيمن فوق **الإجراء** وحدد **تحرير** 

|                                     |                              |                         |                   |                             |                 | الخصائص.   |
|-------------------------------------|------------------------------|-------------------------|-------------------|-----------------------------|-----------------|------------|
| CISCOCP - Check Point Policy Editor | r - Standard                 |                         |                   |                             |                 |            |
| File Edit View Manage Rules Policy  | Topology Search Window He    | np                      |                   |                             |                 |            |
| 🖬 🕘 🐰 🔁 🛍 🛔 🤷 🦓                     | 2 A 🛛 🗉 🖣 📲 👘                | 👞 🗏 🛶 🛛 👽               | 5 💦 🛛 🖓 👗         |                             |                 |            |
| 1 18 🖬 💷 🌮 1 94 84 1 🖡 🤇            | Q Q Q 🖸 🔪 🖻 I                | 9                       |                   |                             |                 |            |
| \$ \$ \$ \$ \$ \$ \$ \$ \$ \$ \$    | 🗱 Security - Standard 🧱 🗸    | ddress Translation - 90 | andard 🙀 QoS - Si | tandard 🕅 Desktop Secu      | rity - Standard |            |
| Retwork Objects                     | NO. SOURCE                   | DESTINATION             | SERVICE           | ACTION                      | TRACK           | INSTALL    |
|                                     |                              |                         |                   |                             |                 |            |
| PIX                                 | 1 4 CP_inside<br>4 PIXINSIDE |                         | 🗙 Atty            | Edit properti               | es              | 🔝 Gateway: |
| -++ CP_inside                       | 2 4 CP_inside                | 🛪 Any                   | 🗙 Any             | C acc Ecit Encrypt          | 07<br>07 9      | Gateway:   |
| + PDONSIDE                          |                              |                         | 1                 | accept                      | 11.1            |            |
| g Domain                            |                              |                         |                   | drap.                       |                 |            |
| OSE Device                          | 11                           |                         |                   | C spinot                    |                 |            |
| Embedded Device                     |                              |                         |                   |                             | 1 1 mar 1       |            |
| - W Logical Server                  | 10                           |                         |                   | Oser Auer                   | 1 3 m 1 1       |            |
| Address Range                       |                              |                         |                   | Client Auth                 | and the second  | 1          |
| Gateway Ouster                      |                              |                         |                   | 😑 Session Av                | dh              |            |
| Dynamic Object                      | Name                         | IP                      | Conment           | Encrypt                     |                 |            |
| _                                   | ciscocp                      | 172.18.1                | 24.157 Chedipoin  | t External I 🙆 Client Encry | ppt             |            |
|                                     | D PDX                        | 172.18.1                | 24.158 PDX Pirewa | al Crumos Colum             | La La martin    |            |
|                                     | 1                            |                         |                   | Clear Ouerv                 |                 |            |
|                                     | 11                           |                         |                   | Contra Cont h               |                 |            |

| Encryption Properties               |      |      | × |
|-------------------------------------|------|------|---|
| General                             |      |      |   |
| Encryption <u>s</u> chemes defined: |      |      |   |
| <u>E</u> dit                        |      |      |   |
| OK Cano                             | el H | lelp |   |

crypto ipSec في أمر PIX IPsec 17. على نافذة خصائص الله من الخصائص لتوافق مع تحويلات PIX IPsec في أمر crypto ipSec قم بتعيين خيار التحويل إلى **التشفير + تكامل البيانات (Iransform-set rtptac esp-3des esp-md5-hmac**)، وتعيين خوارزمية التشفير إلى 3DES، وتعيين تكامل البيانات إلى MD5، وتعيين بوابة النظير المسموح بها لمطابقة بوابة PIX الخارجية (المعروفة باسم PIX هنا). وانقر فوق

| IKE Properties              | <u></u>           |   | ×         |
|-----------------------------|-------------------|---|-----------|
| General                     |                   |   |           |
| Transform                   |                   |   |           |
| Encruption + Data Integ     | ritu (ESP)        |   |           |
| C Data Integrity Only (AH)  |                   |   |           |
|                             |                   |   |           |
| Encryption Algorithm:       | 3DES              |   | -         |
| <u>D</u> ata Integrity      | MD5               | • | -    - E- |
| <u>C</u> ompression method: | None              | • | -         |
| Allowed Peer Gateway:       | PIX               | ŀ | ] [       |
| Use Perfect Forward Secrecy | ,                 |   |           |
| Use DH <u>G</u> roup:       | Group 1 (768 bit) |   | 2         |
| Perform IP Pool NAT         |                   |   |           |
|                             |                   |   |           |
| OK (                        | Cancel Hel        | P |           |
|                             |                   |   | Oł        |

18. بعد تكوين NG <sup>CheckpointTM</sup>، احفظ النهج وحدد **النهج** > Install

لتمكينه. CISCOCP - Check Point Policy Editor - Standard - O × le Edit View Manage Rules Policy Topology Search Window Help Verify... 54 %å& ₩ 日 ジ 当 前 前 条 Install... \*1: 🔲 📰 🏏 🛃 임류 Uninstall... 2 º 🔍 🔍 🛞 🖪 🙈 ⊘ Address Translation - Standard 🛛 🏭 QoS - Standard 🗖 Desktop Security - Standard Access Lists... Install Users Database... Retwork Objects SERVICE ACTION TRACK INSTALL DESTINATION 😑 🛄 Workstation Management High Availability Ciscoop + POONSIDE 🗇 Encrypt 🔳 Log 🖪 Gateway Global Properties. 🗙 Any + CP\_inside 😑 😽 Network 🗙 Any + OP\_inside 2 4 CP\_inside \* Any G eccept E Log Gateway: + PEGNSIDE 😭 Domain OSE Device Embedded Device Group Ungical Server 📙 Address Range × Gateway Cluster Name IP Comment 172.18.124.157 Checkpoint External IP 📙 ciscocp PIX CP\_inside 172.18.124.158 PEX Firewall **OPINSIDE** 10.32.0.0 + PIXINSIDE 192.168.10.0 Pixinside

تعرض نافذة التثبيت ملاحظات التقدم أثناء تحويل النهج

| Install Polic                          | ;y                       |                  |                  | ×            |
|----------------------------------------|--------------------------|------------------|------------------|--------------|
| Standard.W<br>Standard:<br>Compiled Ol | ': Security Policy<br>K. | Script generated | into Standard.pf | <br><u> </u> |
|                                        |                          |                  |                  |              |
|                                        |                          |                  |                  | _            |
|                                        |                          |                  |                  |              |
|                                        |                          |                  | ort              |              |

عندما تشير نافذة التثبيت إلى اكتمال تثبيت النهج. انقر فوق **إغلاق**" لإنهاء

| Install Policy                                                                             | ×        |
|--------------------------------------------------------------------------------------------|----------|
| Standard.W: Security Policy Script generated into Standard.pf<br>Standard:<br>Compiled OK. | <u>~</u> |
| Installing VPN-1/FireWall-1 policy On: ciscocp                                             |          |
| VPN-1/FireWall-1 policy installed successfully on ciscocp                                  |          |
| VPN-1/FireWall-1 policy Installation for all modules was successful                        |          |
|                                                                                            |          |
|                                                                                            |          |
|                                                                                            |          |
|                                                                                            |          |
|                                                                                            |          |

# <u>التحقق من الصحة</u>

# <u>التحقق من تكوين PIX</u>

استخدم هذا القسم لتأكيد عمل التكوين بشكل صحيح.

تدعم <u>أداة مترجم الإخراج (للعملاءالمسجلين فقط) بعض أوامر</u> show. استخدم أداة مترجم الإخراج (OIT) لعرض تحليل مُخرَج الأمر show .

بدء إختبار اتصال من إحدى الشبكات الخاصة إلى الشبكة الخاصة الأخرى لاختبار الاتصال بين الشبكتين الخاصتين. في هذا التكوين، تم إرسال إختبار اتصال من جانب PIX (192.168.10.2) إلى الشبكة الداخلية NG <sup>CheckpointTM</sup> NG 10.32.50.51)).

### • show crypto isakmp sa— يعرض جميع شبكات IKE الحالية في نظير.

show crypto isakmp sa : 1 Total Embryonic : 0 dst src state pending created QM\_IDLE 172.18.124.158 0 1 172.18.124.157 • show crypto ipSec—يعرض الإعدادات المستخدمة من قبل SAs الحالية. PIX501A#show cry ipsec sa interface: outside Crypto map tag: rtprules, local addr. 172.18.124.158 (local ident (addr/mask/prot/port): (192.168.10.0/255.255.255.0/0/0 (remote ident (addr/mask/prot/port): (10.32.0.0/255.255.128.0/0/0 current\_peer: 172.18.124.157 {,PERMIT, flags={origin\_is\_acl pkts encaps: 19, #pkts encrypt: 19, #pkts digest 19# pkts decaps: 19, #pkts decrypt: 19, #pkts verify 19# pkts compressed: 0, #pkts decompressed: 0# pkts not compressed: 0, #pkts compr. failed: 0, #pkts decompress failed: 0# send errors 1, #recv errors 0#

local crypto endpt.: 172.18.124.158, remote crypto endpt.: 172.18.124.157 path mtu 1500, ipsec overhead 56, media mtu 1500 current outbound spi: 6b15a355 :inbound esp sas (spi: 0xced238c7(3469883591 , transform: esp-3des esp-md5-hmac { ,in use settings ={Tunnel slot: 0, conn id: 3, crypto map: rtprules (sa timing: remaining key lifetime (k/sec): (4607998/27019 IV size: 8 bytes replay detection support: Y :inbound ah sas :inbound pcp sas :outbound esp sas (spi: 0x6b15a355(1796580181 , transform: esp-3des esp-md5-hmac { ,in use settings ={Tunnel slot: 0, conn id: 4, crypto map: rtprules (sa timing: remaining key lifetime (k/sec): (4607998/27019 IV size: 8 bytes replay detection support: Y :outbound ah sas

:outbound pcp sas

### <u>عرض حالة النفق على نقطة التحقق NG</u>

انتقل إلى "محرر النهج" وحدد **نافذة > حالة النظام** لعرض حالة النفق.

| 📅 CISCOCP - Check Point System                         | status                          |                    |      |  |
|--------------------------------------------------------|---------------------------------|--------------------|------|--|
| <u>File View M</u> odules <u>P</u> roducts <u>T</u> oo | ols <u>W</u> indow <u>H</u> elp |                    |      |  |
| ) D 🕂 🗖 🖊 🗖 🖬                                          | 🎭 📾 🚅 🐵 🍨                       | <b>∖?</b>          |      |  |
| Modules                                                | IP Address                      | VPN-1 Details      |      |  |
|                                                        |                                 | Status:            | ок   |  |
| 🖻 📲 ciscocp                                            | 172.18.124.157                  | Packets            |      |  |
| FireWall-1                                             |                                 | Encrypted:         | 20   |  |
| FloodGate-1                                            |                                 | Decrypted:         | 20   |  |
| Management                                             |                                 | Errors             |      |  |
| SVIN Foundation                                        |                                 | Encryption errors: | 0    |  |
|                                                        |                                 | Decryption errors: | 0    |  |
|                                                        |                                 | IKE events errors: | 0    |  |
|                                                        |                                 | Hardware           |      |  |
|                                                        |                                 | HW Vendor Name:    | none |  |
|                                                        |                                 | HW Status:         | none |  |
|                                                        |                                 |                    |      |  |

# استكشاف الأخطاء وإصلاحها

### أستكشاف أخطاء تكوين PIX وإصلاحها

تدعم <u>أداة مترجم الإخراج (للعملاءالمسجلين فقط) بعض أوامر</u> show. استخدم أداة مترجم الإخراج (OIT) لعرض تحليل مُخرَج الأمر show .

**ملاحظة:** ارجع إلى <u>معلومات مهمة حول أوامر التصحيح</u> قبل إستخدام أوامر debug.

أستخدم هذه الأوامر لتمكين تصحيح الأخطاء على جدار حماية PIX.

• debug crypto engine—يعرض رسائل تصحيح الأخطاء حول محركات التشفير، التي تقوم بالتشفير وفك التشفير.

• debug crypto isakmp—يعرض الرسائل المتعلقة بأحداث IKE.

VPN Peer: ISAKMP: Added new peer: ip:172.18.124.157 Total VPN Peers:1 VPN Peer: ISAKMP: Peer ip:172.18.124.157 Ref cnt incremented to:1 Total VPN Peers:1 ISAKMP (0): beginning Main Mode exchange crypto\_isakmp\_process\_block: src 172.18.124.157, dest 172.18.124.158 OAK\_MM exchange ISAKMP (0): processing SA payload. message ID = 0ISAKMP (0): Checking ISAKMP transform 1 against priority 1 policy ISAKMP: encryption 3DES-CBC ISAKMP: hash MD5 ISAKMP: default group 2 ISAKMP: auth pre-share ISAKMP: life type in seconds ISAKMP: life duration (VPI) of 0x0 0x1 0x51 0x80 ISAKMP (0): atts are acceptable. Next payload is 0 ISAKMP (0): SA is doing pre-shared key authentication using id type ID\_IPV4\_ADDR return status is IKMP\_NO\_ERROR crypto\_isakmp\_process\_block: src 172.18.124.157, dest 172.18.124.158 OAK\_MM exchange ISAKMP (0): processing KE payload. message ID = 0ISAKMP (0): processing NONCE payload. message ID = 0 ISAKMP (0): ID payload next-payload : 8 type : 1 protocol : 17 port : 500 length : 8 ISAKMP (0): Total payload length: 12 return status is IKMP\_NO\_ERROR crypto\_isakmp\_process\_block: src 172.18.124.157, dest 172.18.124.158 OAK\_MM exchange ISAKMP (0): processing ID payload. message ID = 0ISAKMP (0): processing HASH payload. message ID = 0 ISAKMP (0): SA has been authenticated ISAKMP (0): beginning Quick Mode exchange, M-ID of 322868148:133e93b4 IPSEC(key\_engine): got a ...queue event IPSEC(spi\_response): getting spi 0xced238c7(3469883591) for SA from 172.18.124.157 to 172.18.124.158 for prot 3 return status is IKMP\_NO\_ERROR ISAKMP (0): sending INITIAL\_CONTACT notify ISAKMP (0): sending NOTIFY message 24578 protocol 1 ISAKMP (0): sending INITIAL\_CONTACT notify crypto\_isakmp\_process\_block: src 172.18.124.157, dest 172.18.124.158 OAK\_QM exchange

:oakley\_process\_quick\_mode OAK\_QM\_IDLE ISAKMP (0): processing SA payload. message ID = 322868148 ISAKMP : Checking IPSec proposal 1 ISAKMP: transform 1, ESP\_3DES :ISAKMP: attributes in transform ISAKMP: encaps is 1 ISAKMP: SA life type in seconds ISAKMP: SA life duration (basic) of 28800 ISAKMP: SA life type in kilobytes ISAKMP: SA life duration (VPI) of 0x0 0x46 0x50 0x0 ISAKMP: authenticator is HMAC-MD5 ,ISAKMP (0): atts are acceptable. IPSEC(validate\_proposal\_request): proposal part #1 ,key eng. msg.) dest= 172.18.124.157, src= 172.18.124.158) ,(dest\_proxy= 10.32.0.0/255.255.128.0/0/0 (type=4 ,(src\_proxy= 192.168.10.0/255.255.255.0/0/0 (type=4 , protocol= ESP, transform= esp-3des esp-md5-hmac ,lifedur= 0s and 0kb spi= 0x0(0), conn\_id= 0, keysize= 0, flags= 0x4 ISAKMP (0): processing NONCE payload. message ID = 322868148 ISAKMP (0): processing ID payload. message ID = 322868148 ISAKMP (0): processing ID payload. message ID = 322868148 ISAKMP (0): processing NOTIFY payload 24576 protocol 3 spi 3469883591, message ID = 322868148 ISAKMP (0): processing responder lifetime ISAKMP (0): processing NOTIFY payload 24576 protocol 3 spi 3469883591, message ID = 322868148 ISAKMP (0): processing responder lifetime ISAKMP (0): Creating IPSec SAs (inbound SA from 172.18.124.157 to 172.18.124.158 (proxy 10.32.0.0 to 192.168.10.0 has spi 3469883591 and conn\_id 3 and flags 4lifetime of 28800 seconds lifetime of 4608000 kilobytes (outbound SA from 172.18.124.158 to 172.18.124.157 (proxy 192.168.10.0 to 10.32.0.0 has spi 1796580181 and conn\_id 4 and flags 4  $\,$ lifetime of 28800 seconds ...lifetime of 4608000 kilobytesIPSEC(key\_engine): got a queue event , :(IPSEC(initialize\_sas ,key eng. msg.) dest= 172.18.124.158, src= 172.18.124.157) ,(dest\_proxy= 192.168.10.0/255.255.255.0/0/0 (type=4 ,(src\_proxy= 10.32.0.0/255.255.128.0/0/0 (type=4 , protocol= ESP, transform= esp-3des esp-md5-hmac ,lifedur= 28800s and 4608000kb spi= 0xced238c7(3469883591), conn\_id= 3, keysize= 0, flags= 0x4 , :(IPSEC(initialize\_sas ,key eng. msg.) src= 172.18.124.158, dest= 172.18.124.157) ,(src\_proxy= 192.168.10.0/255.255.255.0/0/0 (type=4 ,(dest\_proxy= 10.32.0.0/255.255.128.0/0/0 (type=4 , protocol= ESP, transform= esp-3des esp-md5-hmac ,lifedur= 28800s and 4608000kb spi= 0x6b15a355(1796580181), conn\_id= 4, keysize= 0, flags= 0x4 VPN Peer: IPSEC: Peer ip:172.18.124.157 Ref cnt incremented to:2 Total VPN Peers:1 VPN Peer: IPSEC: Peer ip:172.18.124.157 Ref cnt incremented to:3 Total VPN Peers:1 return status is IKMP\_NO\_ERROR

#### <u>تلخيص الشبكة</u>

عندما يتم تكوين شبكات داخلية متجاورة متعددة في مجال التشفير على نقطة التحقق، قد يقوم الجهاز بتلخيصها تلقائيا فيما يتعلق بحركة المرور المفيدة. إذا لم يتم تكوين قائمة التحكم في الوصول إلى التشفير (ACL) على PIX للمطابقة، فمن المحتمل أن يفشل النفق. على سبيل المثال، إذا تم تكوين الشبكات الداخلية من 10.0.00 /24 و 24/ 10.0.10

### <u>عرض سجلات NG لنقطة التحقق</u>

حدد **نافذة > عارض السجل** لعرض السجلات.

|       | ISCOUP - C | heck Poir | ut Log Vier | wer - [lwJ   | log]     |           |            |                  |              |             |   |                                                                     |
|-------|------------|-----------|-------------|--------------|----------|-----------|------------|------------------|--------------|-------------|---|---------------------------------------------------------------------|
| 6le   | Mode Ed    | t Selecti | n yew       | Icois Wr     | ndow He  | lp-       |            |                  |              |             |   |                                                                     |
| 69    | 🗳 🗞 🛛      | Log       | •           | + A          | Ŧ 🛓      | ۵ ک       | <b>%</b> 👼 | · 📄 🗰 🛱          | 🇞 🔛 😘        | 80          | 1 |                                                                     |
| . (   | Date       | Time      | Product     | i fit fit    | Inter.   | Orig      | Туре       | Action           | Source       | Destina     |   | Info.                                                               |
| 0 3   | 23Aug2002  | 17:32:47  | VPN-1       | 8 Find/Vall  | . 💽 da.  | . ciscocp | 🔳 log      | Ow key install   | POC          | ciscocp     |   | KE: Main Mode completion.                                           |
| t = 1 | 23Aug2002  | 17:32:47  | VPN-1       | 8 Fire/Vall  | . 🕞 de . | . ciscocp | 📕 log      | Oray key install | POC          | ciscocp     |   | IKE: Quick Mode Received Notification from Peer: Initial Contact    |
| 2 :   | 23Aug2002  | 17:32.47  | WPN-1       | & FireNvall  | . 📻 da.  | . ciscocp | 🔳 log      | Ore key install  | PIX          | ciscocp     |   | IKE: Guick Mode completion IKE IDs: subnet: 10.32.0.0 (mest+ 255.25 |
| з ;   | 23Aug2002  | 17:32:48  | W VPN-1     | & Firel/Vall | . 🕒 🛤.   | . ciscoop | 🔳 log      | 🚘 decrypt        | 192.168 10.2 | 10.32.50.51 | 0 | iomp-type 0 iomp-code 0                                             |
| 4 3   | 23Aug2002  | 17:32:48  | VPN-1       | & Fire/Vall  | 🕒 E1     | . ciscoop | 📕 log      | 🚔 decrypt        | 192.168.10.2 | 10.32.50.51 | 0 | icmp-type 8 icmp-code 0                                             |
| 5 3   | 23Aug2002  | 17:32:48  | R VPN-1     | 8.Farel/Val  | . 🕒 🖬 .  | . clecoop | Iog        | 😡 decrypt        | 192:168:10:2 | 10.32.50.51 | 0 | icmp-type 8 icmp-code 8                                             |
| 6 :   | 23Aug2002  | 17:32:48  | VPN-1       | 8 Firel/Val  | 🕞 🛤      | ciscoop   | 🔳 log      | 🚘 decrypt        | 192.168.10.2 | 10.32.50.51 | 0 | icmp-type 8 icmp-code 8                                             |
|       |            |           |             |              |          |           |            |                  |              |             |   |                                                                     |

# <u>معلومات ذات صلة</u>

- <u>برنامج جدار حماية Cisco PIX</u>
- مراجعً أوامرً جدار حماية PIX الآمن من <u>Cisco</u>
- <u>الإعلامات الميدانية لمنتج الأمان (بما في ذلك PIX)</u>
  - طلبات التعليقات (RFCs<u>)</u>
  - الدعم التقني والمستندات Cisco Systems

ةمجرتاا مذه لوح

تمجرت Cisco تايان تايانق تال نم قعومجم مادختساب دنتسمل اذه Cisco تمجرت ملاعل العامي عيمج يف نيم دختسمل لمعد يوتحم ميدقت لقيرشبل و امك ققيقد نوكت نل قيل قمجرت لضفاً نأ قظعالم يجرُي .قصاخل امهتغلب Cisco ياخت .فرتحم مجرتم اممدقي يتل القيفارت عال قمجرت اعم ل احل اوه يل إ أم اد عوجرل اب يصوُتو تامجرت الاذة ققد نع اهتي لوئسم Systems الما يا إ أم الا عنه يل الان الانتيام الال الانتيال الانت الما